Atenção: Os textos presentes nesse manual podem aparecer de forma diferente no seu ambiente. Isso ocorre devido a configurações definidas pela administração. Todos os textos do app são personalizáveis.

Para realizar o cadastro/vínculo de dispositivos acesse a tela de "Meu condomínio" no menu principal.

No menu superior selecione "Residentes e mais".

Procure o residente que será adicionado o novo dispositivo → selecione os 3 pontos do cadastro → Editar.

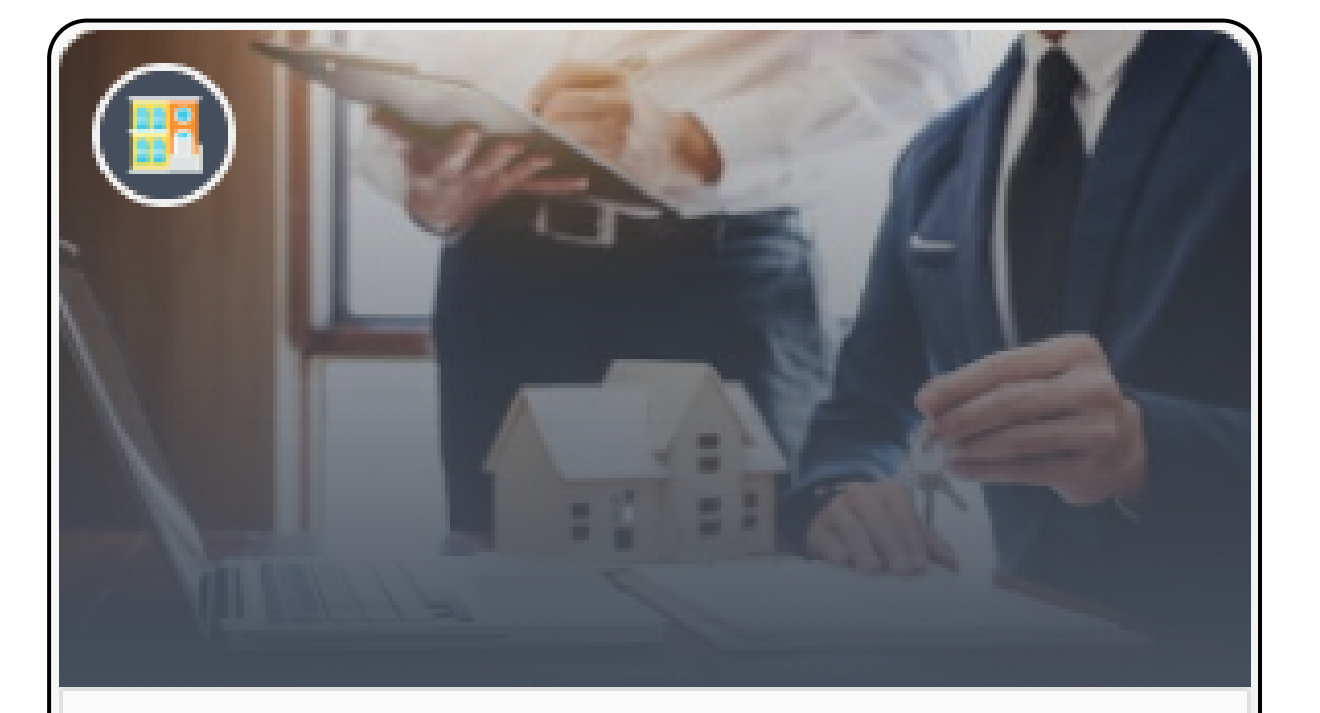

Cadastros e permissões

Meu condomínio

Selecione dispositivos associados no menu superior do cadastro do usuário.

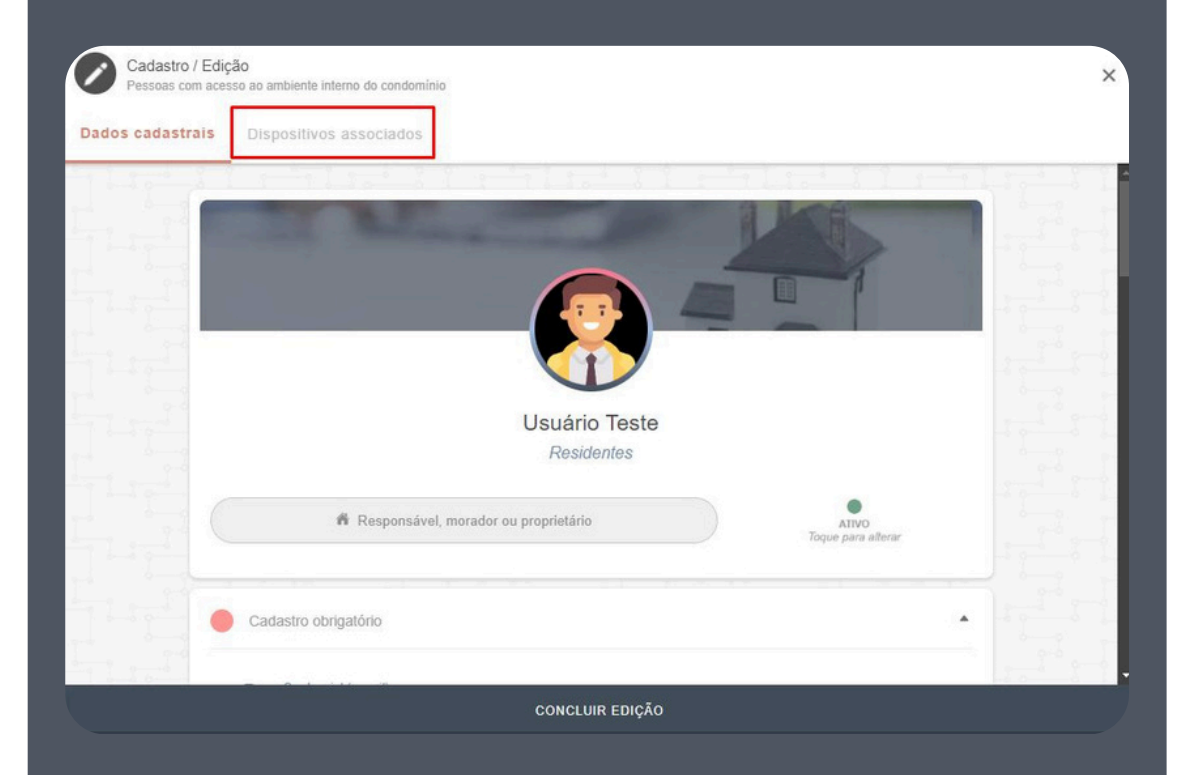

## Controladora para cadastro → 3 pontos → Cadastrar dispositivo padrão

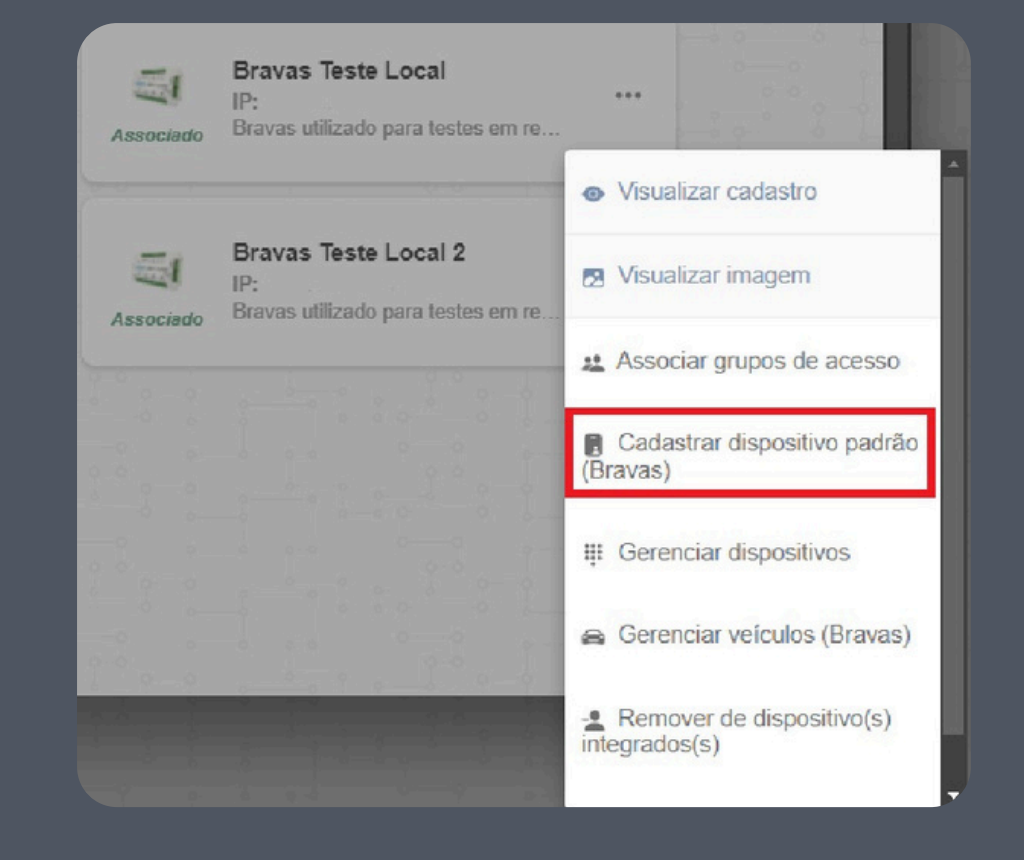

 $\widehat{\mathbf{r}}$ 

## Realize a seleção do dispositivo desejado para cadastro e clique em confirmar

## Tipo de dispositivo de automação

Selecione abaixo o tipo do dispositivo de automação:

- O Tag
- Controle remoto
- Credencial remota
- Senha
- Senha pânico
- ID Controlld

CANCELAR

CONFIRMAR

A tela seguinte vai variar de acordo com o tipo do dispositivo selecionado, faça o cadastro correto e clique em continuar.

Com a ação finalizada, a mensagem a seguir deve aparecer na parte inferior da tela:

Sincronização realizada com sucesso! Recarregando informações...

É possível verificar o cadastro clicando nos 3 pontos da controladora → Visualizar cadastro.

Uma caixa com as informações do usuário serão exibidas.

Alerta

**Usuario Teste** 

ID Bravas 176

Tag 0123456789 (0080928213)

GRUPO PADRÃO

OK

Cadastro de veículos: Esses cadastros podem ser realizados pela administração ou pelo próprio morador.

Para o cadastro acesse a opção "Minha unidade" → Botão + no campo inferior direito → Outros.

Com o menu de cadastro acionado, clique no botão de alterar e selecione a categoria veículos.

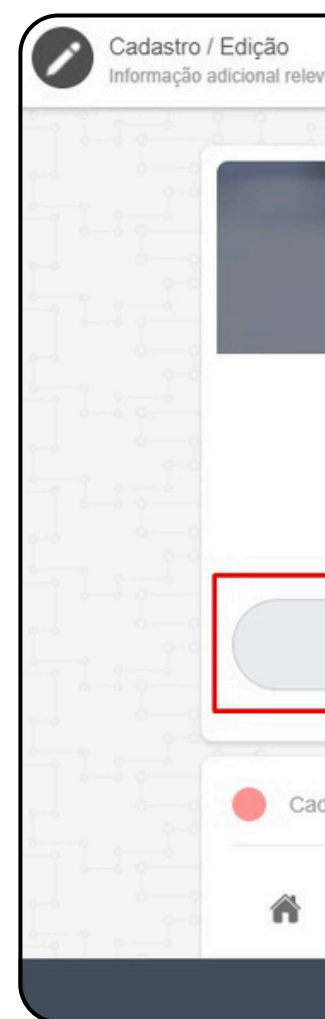

| ante da unidade                            |                                       | ×     |
|--------------------------------------------|---------------------------------------|-------|
|                                            |                                       |       |
|                                            |                                       |       |
| Nome aqui<br>Cadastro adicional de unidade |                                       |       |
| Criança/Jovem<br>toque para alterar        | ATIVO<br>Toque para alterar           |       |
| astro obrigatório                          | · · · · · · · · · · · · · · · · · · · |       |
| Unidade vinculada:                         |                                       | 1 1   |
| Código da unidade aqui                     | 8-                                    | 1 2 4 |
| CADASTRAR                                  |                                       |       |

1 – Cadastro da imagem do veículo.

2 – Digite a placa do veículo a cadastrar (Obrigatório ser uma placa válida).

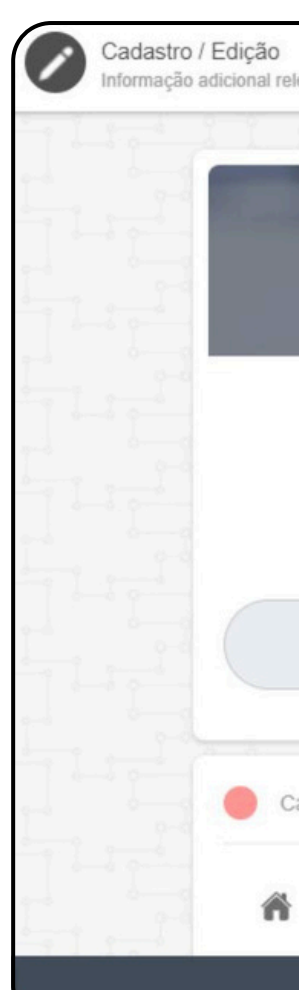

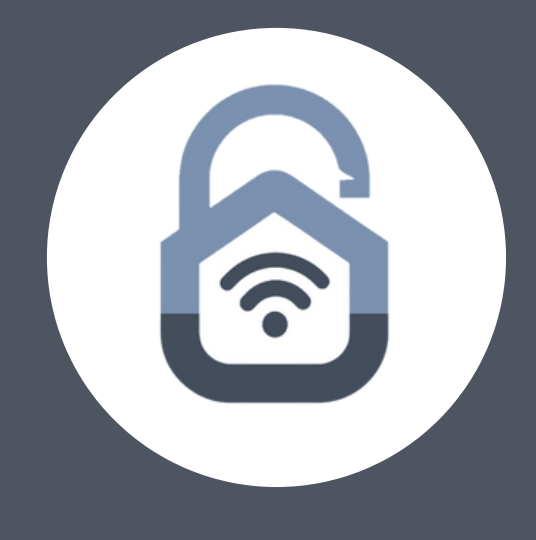

| vante da unidade                                       |                             |
|--------------------------------------------------------|-----------------------------|
|                                                        |                             |
|                                                        | ILKE I                      |
|                                                        |                             |
|                                                        |                             |
|                                                        |                             |
| Cadastro adicional de unidade (Por favor informe acima | a uma placa válida)         |
| Veículo<br>toque para alterar                          | ATIVO<br>Toque para elferar |
|                                                        |                             |
| lastro obrigatório                                     |                             |
| Unidade vinculada:                                     |                             |
| Código da unidade agui                                 | 1-6 5                       |
| CADASTRAR                                              |                             |

- 3 Selecione a unidade na qual esse veículo pertence.
- 4 Digite o modelo do veículo.
- 5 Digite a fabricante do veículo.

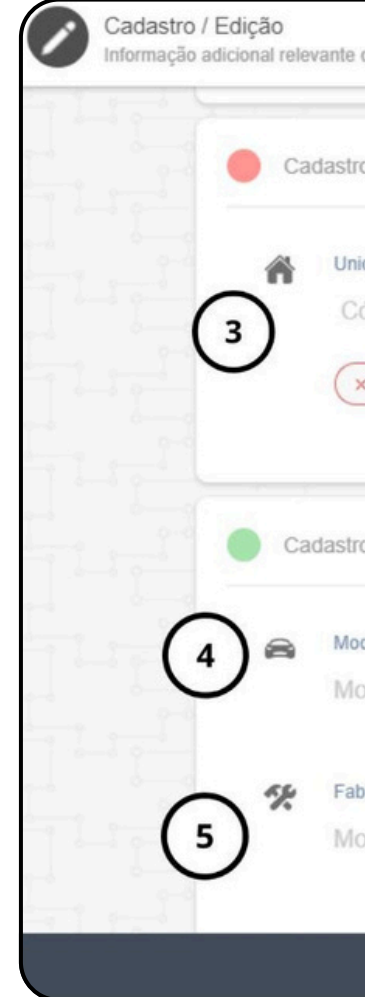

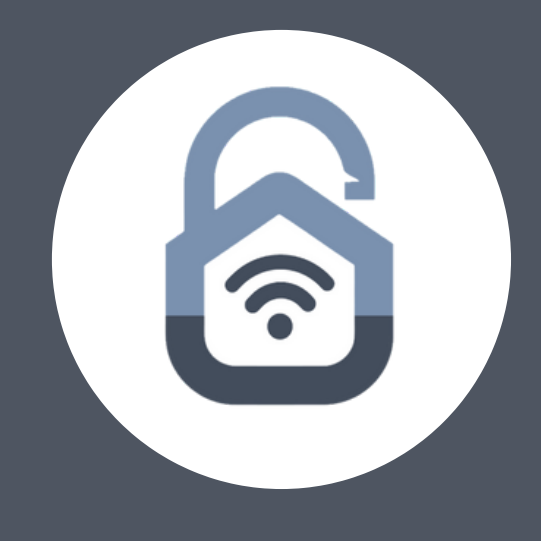

| da unidade                                                                                   | × |
|----------------------------------------------------------------------------------------------|---|
| o obrigatório                                                                                |   |
| dade vinculada:<br>ódigo da unidade aqui<br>« Por favor forneça um código de unidade válido. |   |
| o opcional                                                                                   |   |
| teto<br>odelo do veículo aqui                                                                |   |
| ricante<br>odelo do veículo aqui                                                             |   |
| CADASTRAR                                                                                    |   |

- 6 Digite a cor do veículo.
- 7 Se necessário digite detalhes adicionais sobre o veículo.

8 – Imagens adicionais sobre o veículo, não obrigatório.
Quando finalizado clique em "Cadastrar" na parte
inferior do formulário para confirmar e concluir o
cadastro.

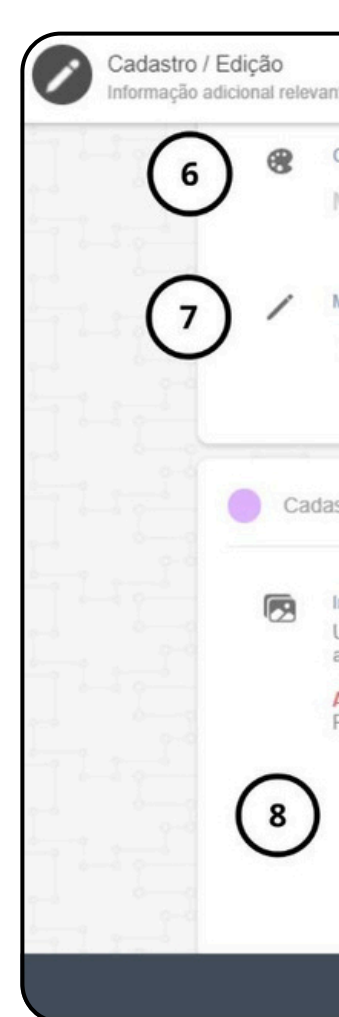

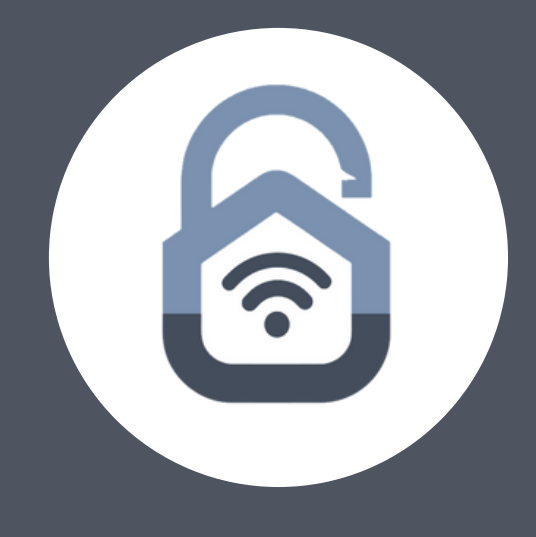

| te da unidade                                                                                                    | ×        |
|----------------------------------------------------------------------------------------------------|----------|
| Cor                                                                                                    | 17-1-1-1 |
| Nodelo do veículo aqui                                                                                                    |          |
| Aais detalhes:                                                                                                    | 1000     |
| Informações adicionais aqui                                                                                                    |          |
|                                                                                                    |          |
| stros e opções adicionais                                                                                                    |          |
| magens adicionais                                                                                                    | 1-1-5-2  |
| Jse os campos abaixo, se necessário, para incluir comprovantes, documentos e outras imagens adicionais,<br>a depender da orientação do seu condomínio.                 |          |
| ATENÇÃO: Imagens adicionais NÃO SÃO SINCRONIZADAS com terminais faciais (quando disponíveis).<br>Para tal finalidade use a imagem de perfil, no topo deste formulário. |          |
|                                                                                                    |          |
| CADASTRAR                                                                                                    |          |

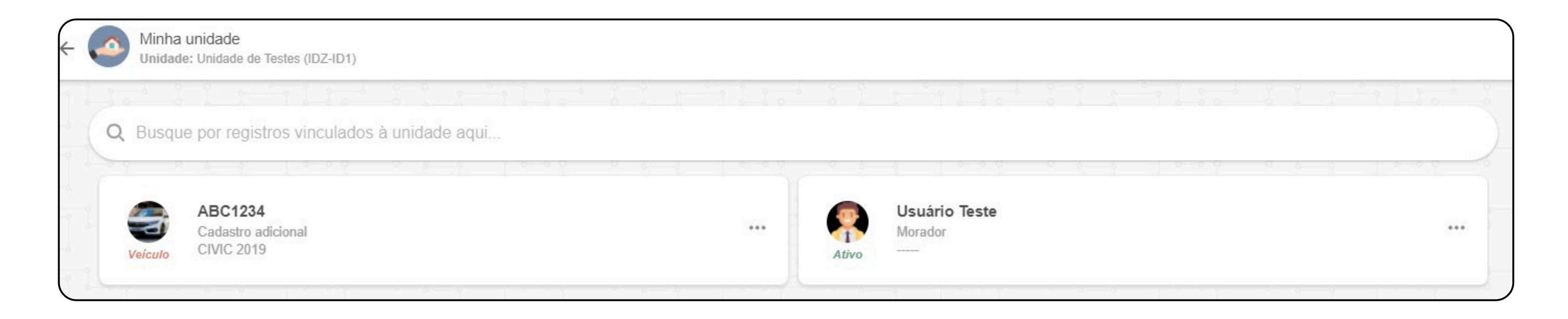

Quando o cadastro é finalizado ele será exibido junto aos residentes da unidade na qual ele é associado.

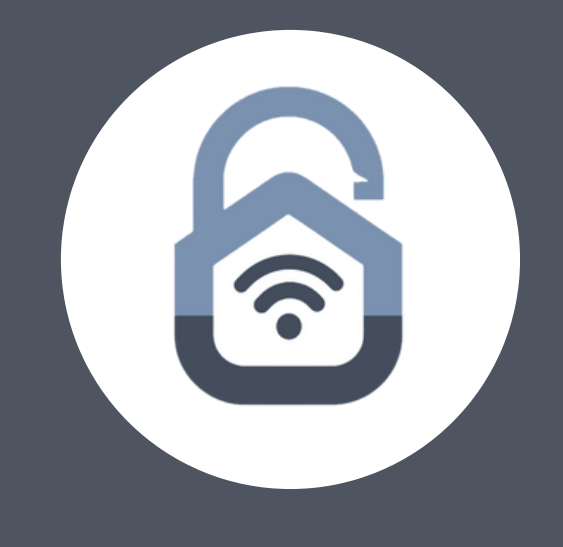

Para associar um veículo a um morador (Apenas administração), acesse seu registro → 3 pontos no perfil do usuário → Editar.

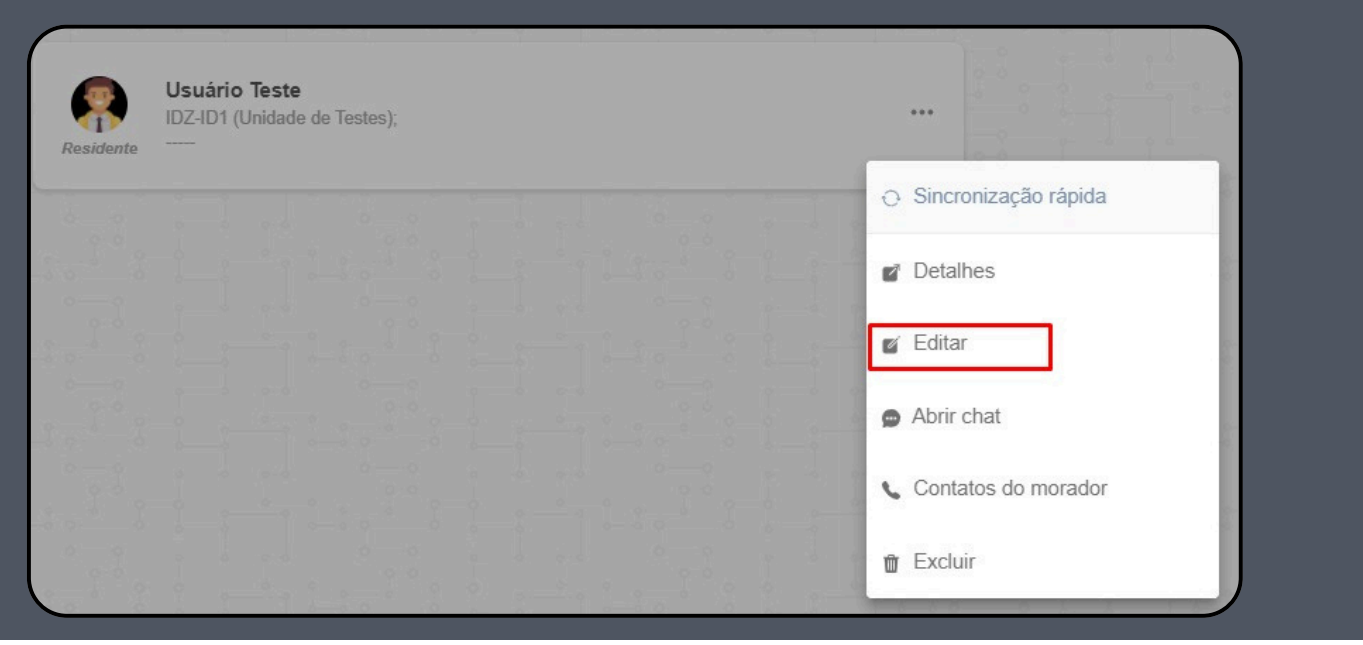

## Na tela do usuário clique no menu superior "Dispositivos associados".

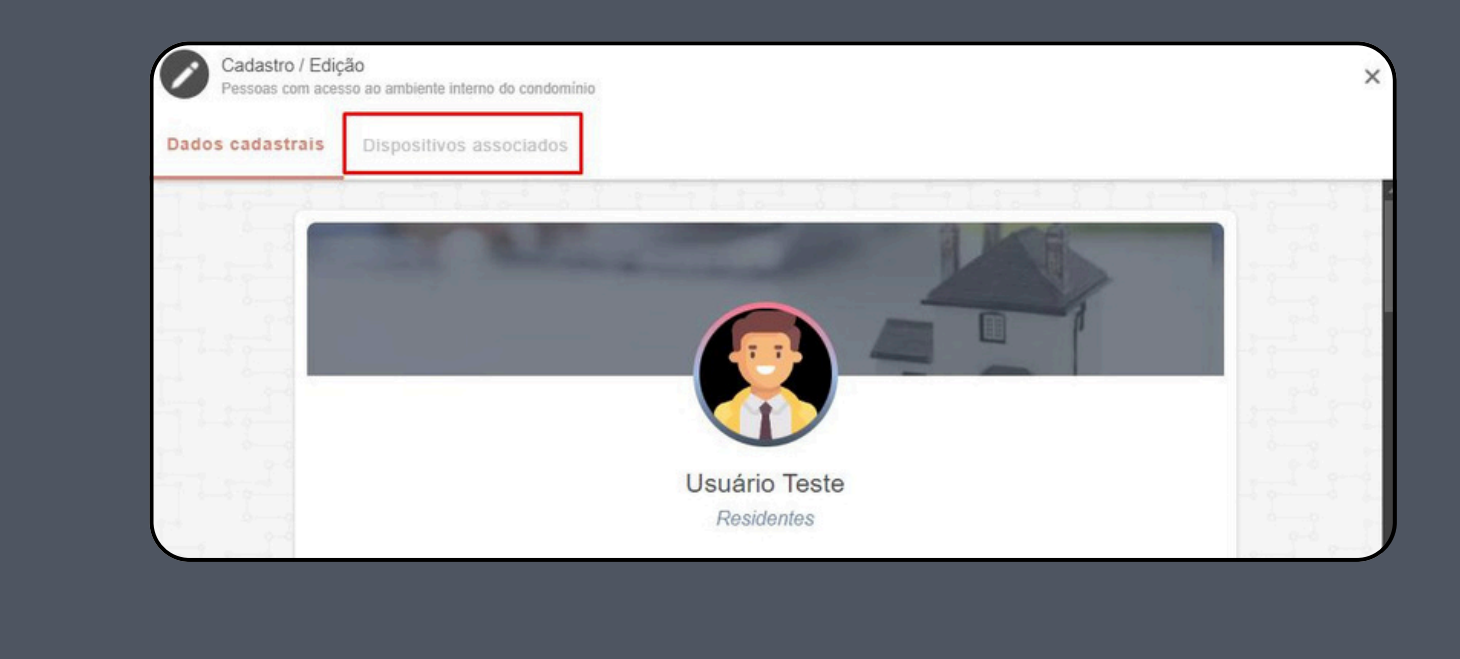

?

Selecione a controladora → Gerenciar veículos.

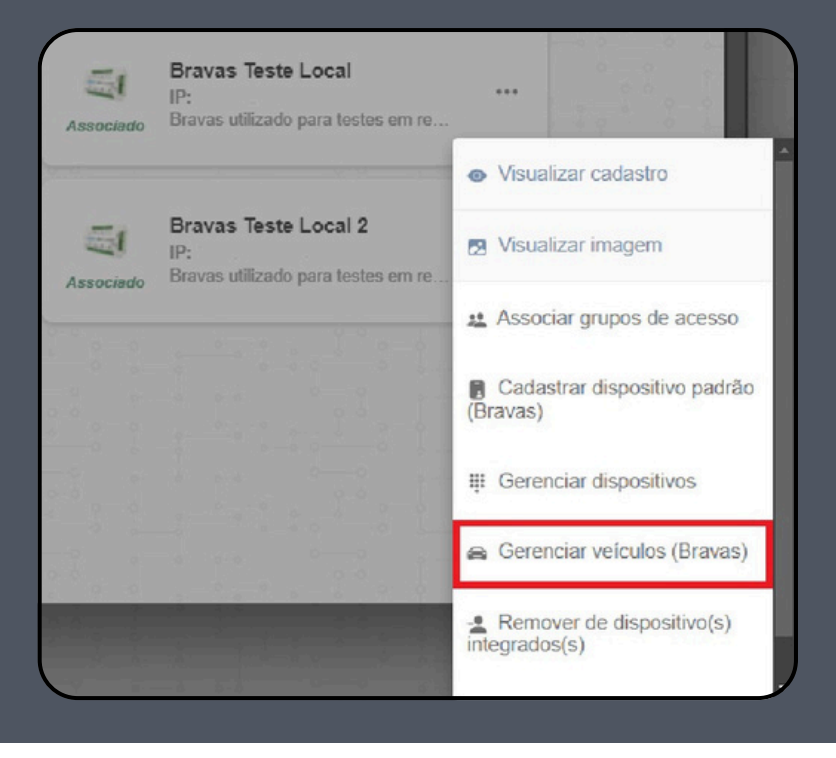

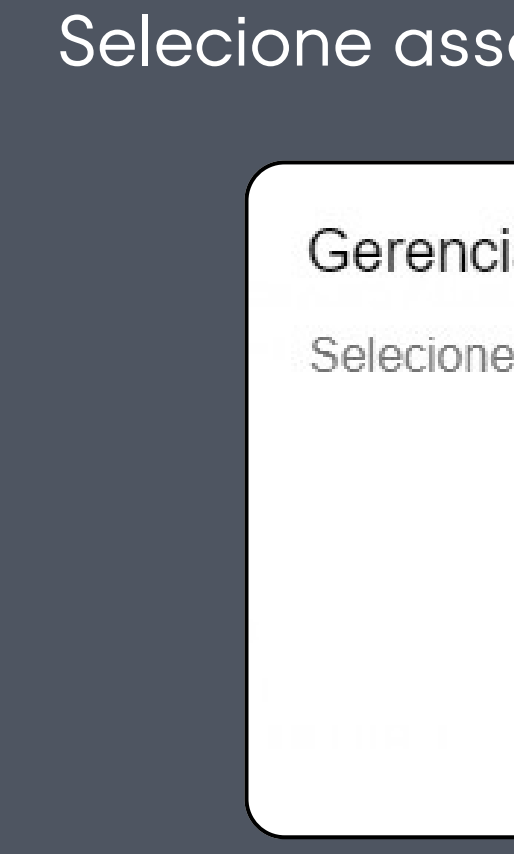

 $\widehat{\mathbf{r}}$ 

## Selecione associar - Selecione veículo Gerenciar veículos Selecione abaixo a opção desejada para o veículo. ASSOCIAR DISSOCIAR CANCELAR

Nota: Apenas veículos associados a mesma unidade do morador selecionado aparecem na tela de associação.

Selecionando o veículo é perguntado se você deseja associar ele a um dispositivo (ex: tag).

Para não associar clique em "Prosseguir"

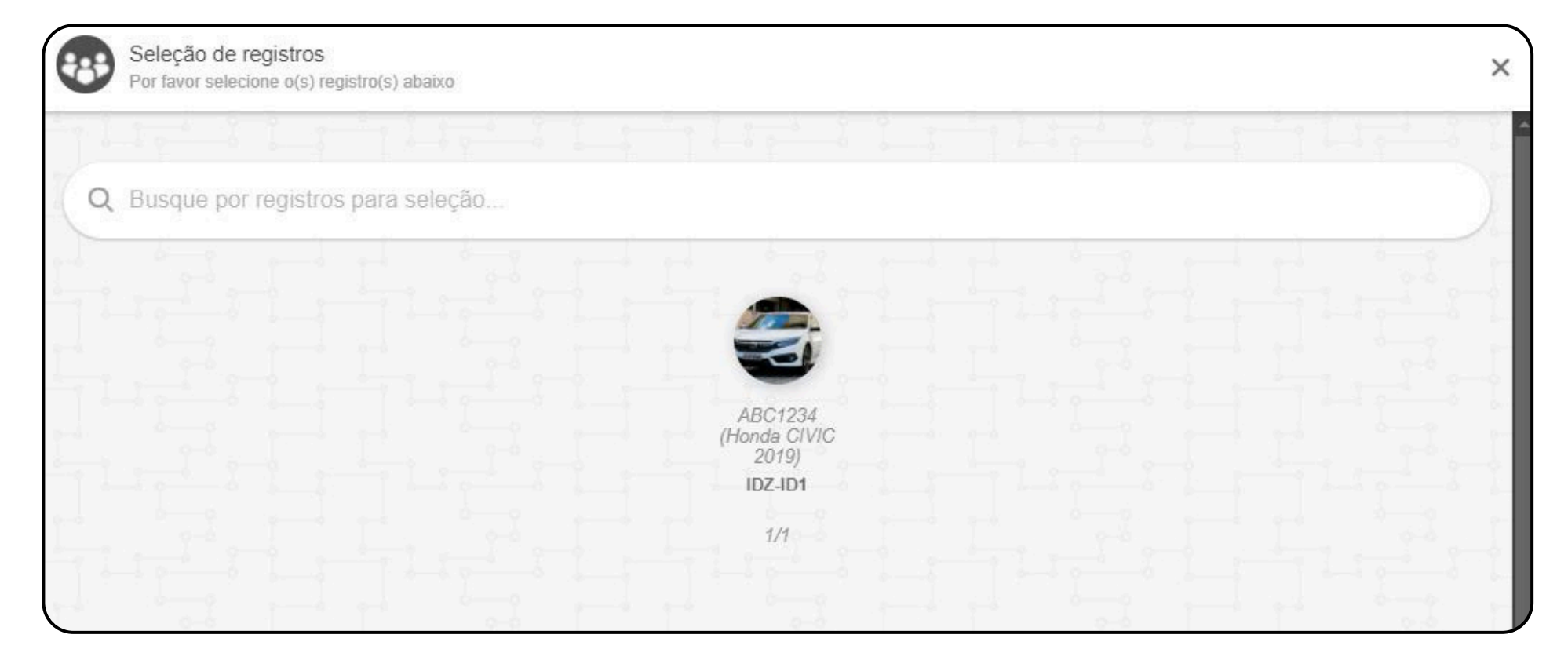

Para associar clique em "Associar dispositivo"

No manual continuaremos a associação, mas você não é obrigado a realiza-la a mesma pode ser feita posteriormente.

Selecionando "Associar dispositivo" o aplicativo pergunta qual tipo de dispositivo você deseja associar, para exemplo utilizaremos uma tag (A mesma já vinculada ao morador de testes).

A tela de associação irá exibir APENAS dispositivos (nesse caso tags) anteriormente cadastradas para essa unidade.

Selecionando a tag correta e clicando em confirmar, o aplicativo realiza o vínculo. Para verificar se tudo foi feito corretamente selecione o morador → 3 pontos → Editar → Dispositivos associados → 3 pontos da controladora → Visualizar cadastro.

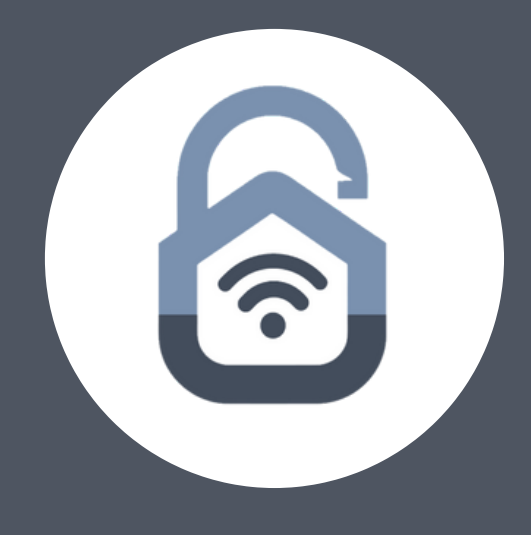

| Asso<br>Jsua  | ociar dispositivo<br>ário                 | de automação        | o do      |  |
|---------------|-------------------------------------------|---------------------|-----------|--|
| Seleo<br>asso | cione abaixo o dispo<br>ciado ao veículo: | sitivo do usuário a | a ser     |  |
| 0             | 0123456789                                |                     |           |  |
|               |                                           | CANCELAR            | CONFIRMAR |  |
| -             |                                           |                     |           |  |

No exemplo a seguir temos um morador associado a uma tag e um veículo, esse que

está também associado a tag.

Alerta

Usuario Teste

ID Bravas 176

Tag 0123456789 (0080928213)

Veículo

ABC1234: Honda CIVIC 2019 Branco, Tag 0123456789 (0080928213)

Grupos de acesso GRUPO PADRÃO

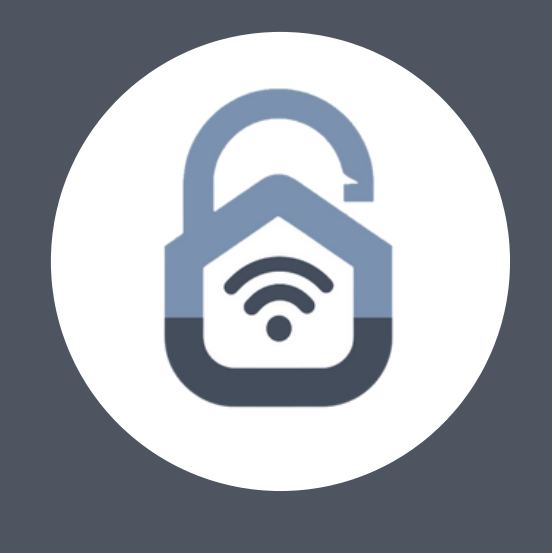

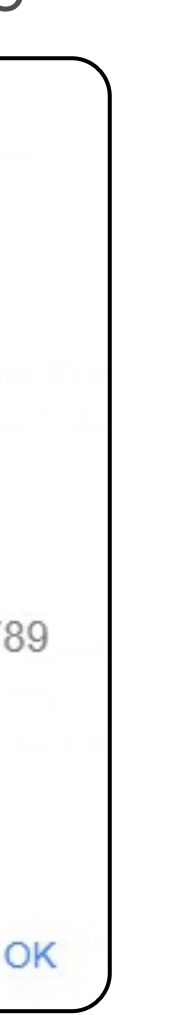

Vínculo de veículos a dispositivos (tags):

Para realizar o vínculo de um veículo a uma tag, é necessário que ambos já estejam cadastrados.

Acesse a unidade do morador a cadastrar a tag  $\rightarrow$  3 pontos no perfil do morador  $\rightarrow$  Editar.

Na tela do usuário clique no menu superior "Dispositivos associados".

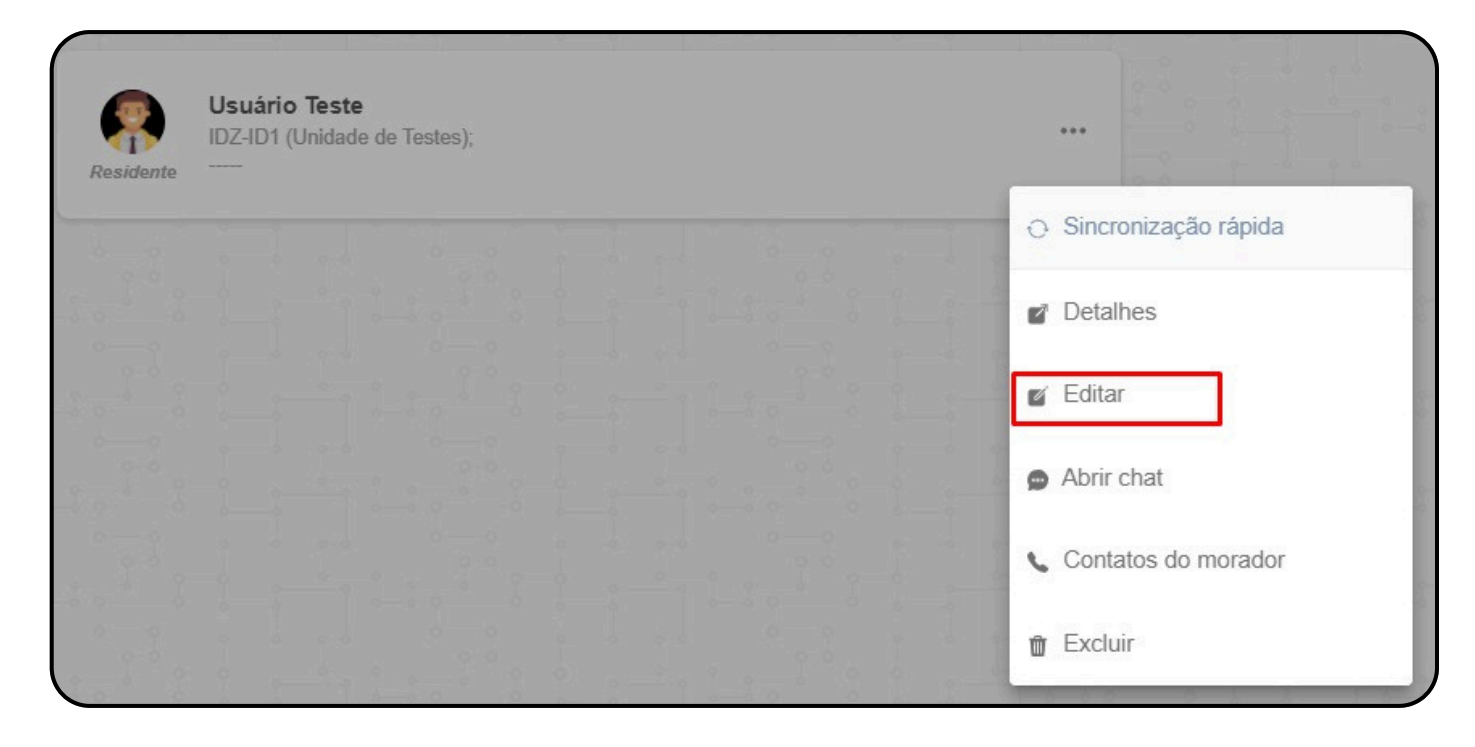

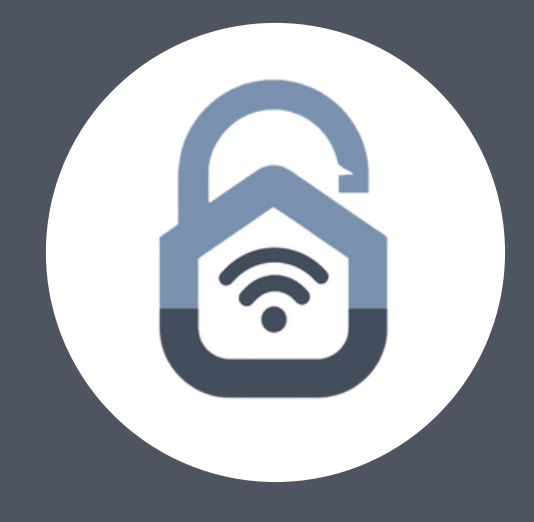

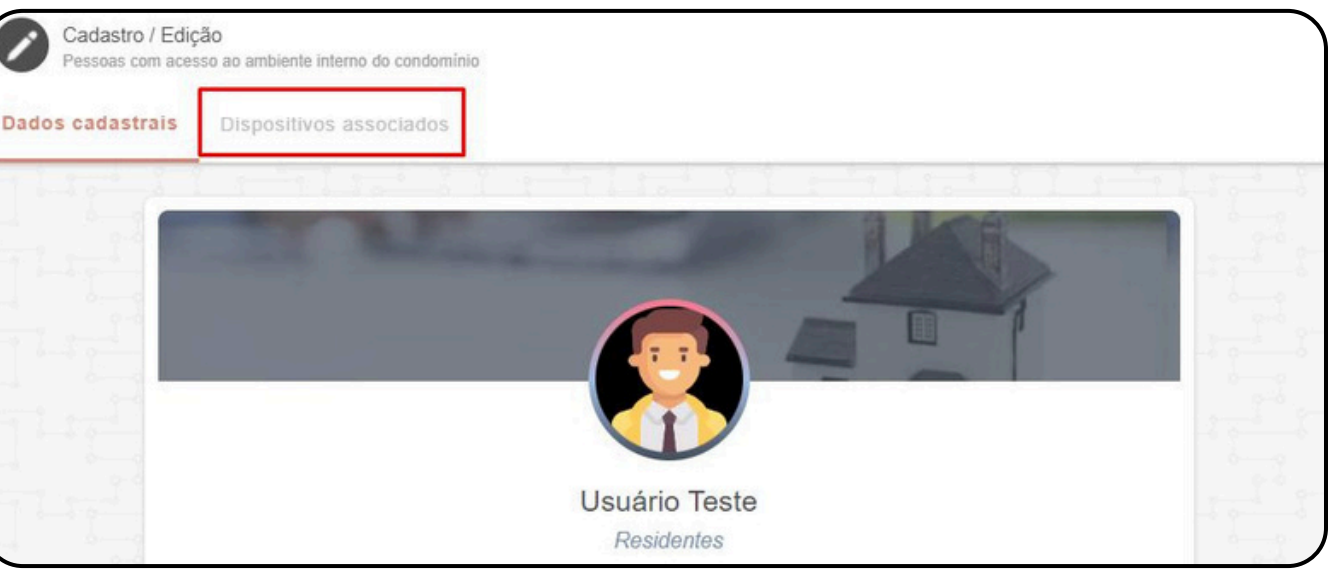

Selecione a controladora  $\rightarrow$  3 pontos  $\rightarrow$ Gerenciar dispositivos.

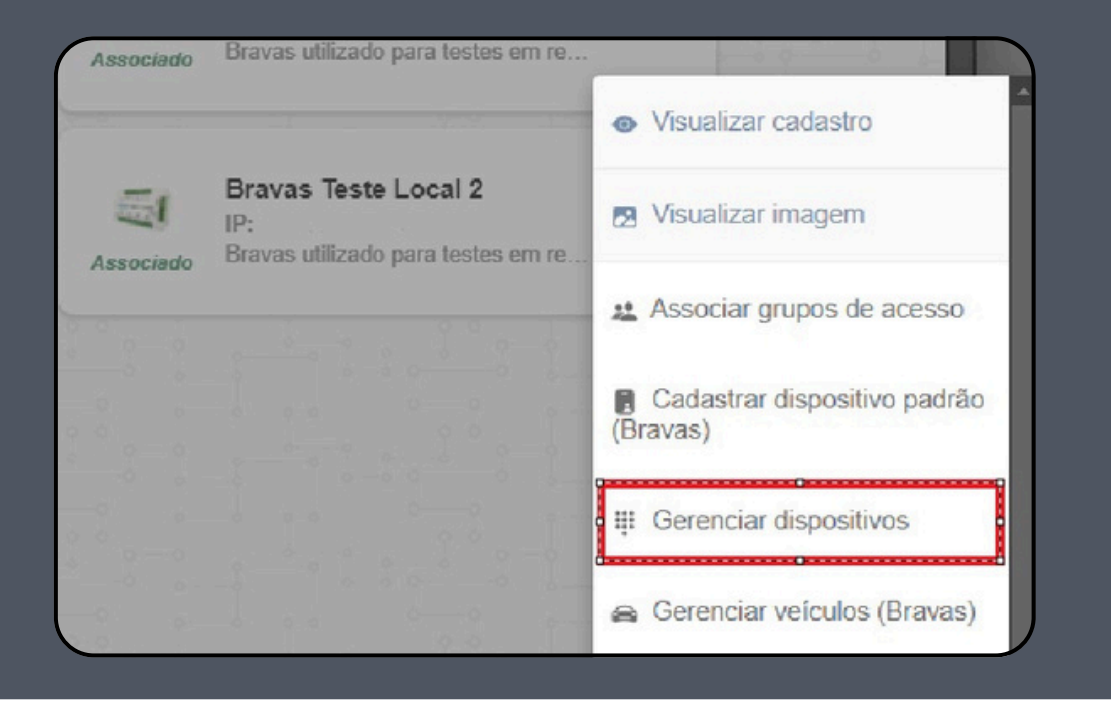

Gerenciar dispositivos Selecione abaixo a opção desejada para o dispositivo de automação.

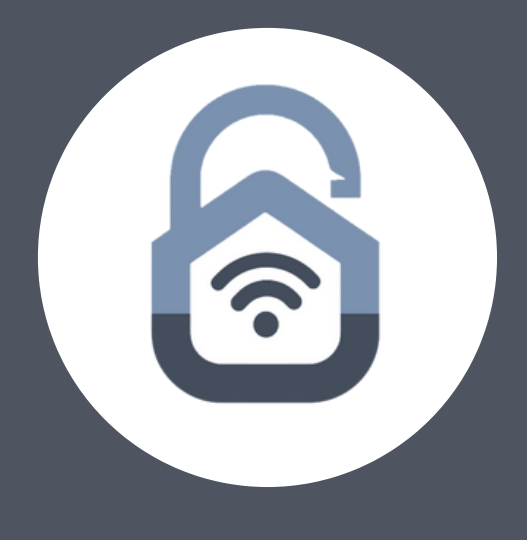

## Selecione a opção "associar um veículo".

ASSOCIAR VEÍCULO

EXCLUIR DISPOSITIVO

CANCELAR

Selecione o veículo → Selecione o tipo de dispositivo → Selecione o dispositivo.

Para os dispositivos cadastrados, selecione o morador → 3 pontos

- → Editar → Dispositivos associados → 3 pontos na controladora
- → Visualizar cadastro.

Para os dispositivos cadastrados, selecione o morador → 3 pontos

- → Editar → Dispositivos associados → 3 pontos na controladora
- → Visualizar cadastro.

No exemplo a seguir temos um morador associado a uma tag, um veículo, esse que está também associado a tag.

## Alerta

**Usuario Teste** 

ID Bravas 176

Tag 0123456789 (0080928213)

Veículo ABC1234: Honda CIVIC 2019 Branco, Tag 0123456789 (0080928213)

Grupos de acesso GRUPO PADRÃO

OK